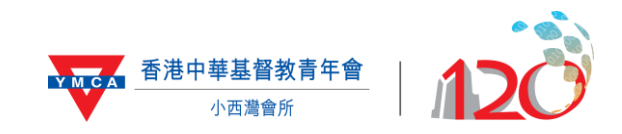

## 請登入以下網頁

## https://portal.ymca.org.hk

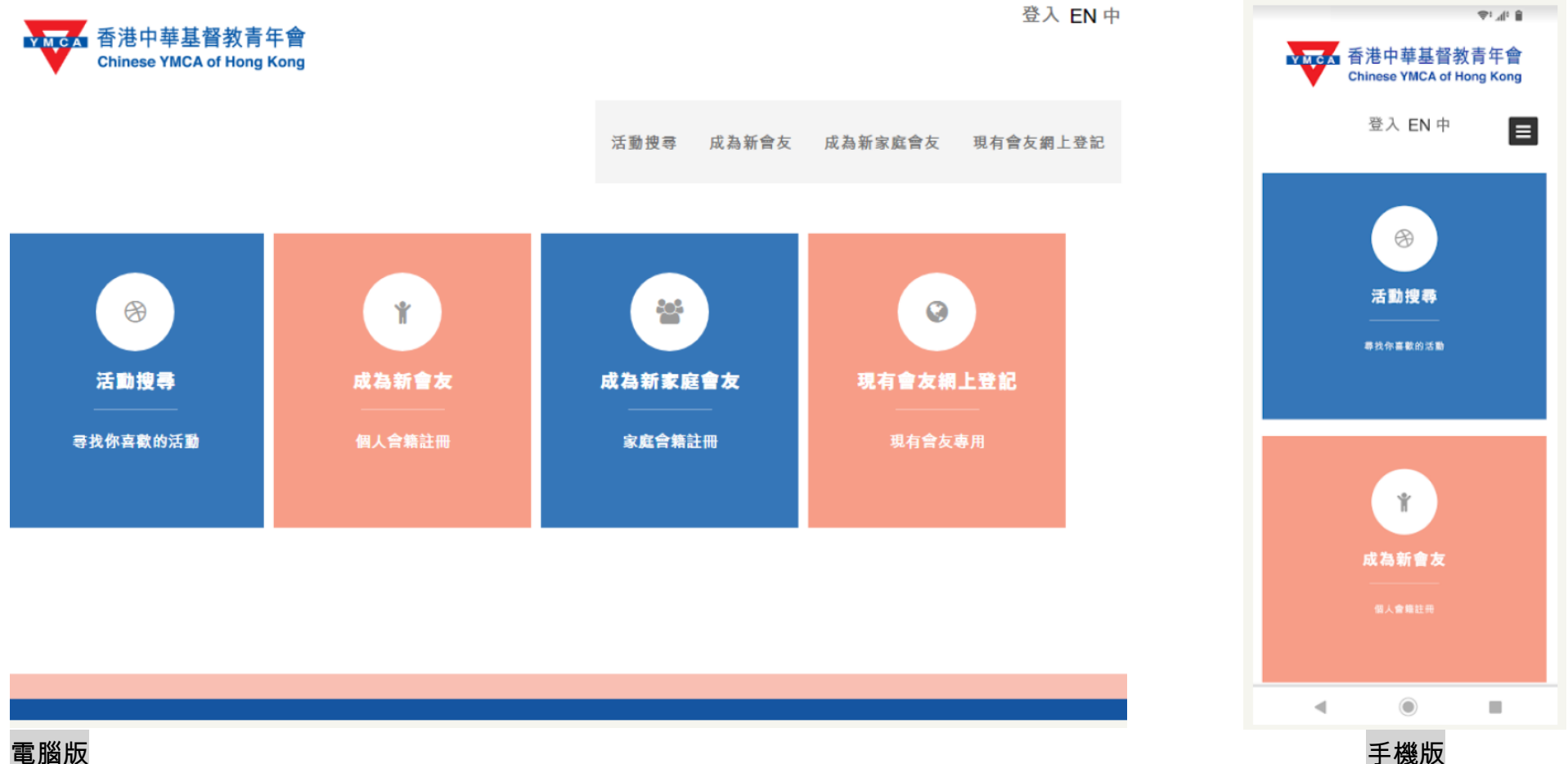

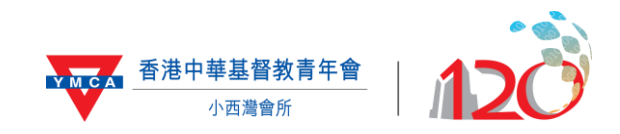

## 登記網上帳戶

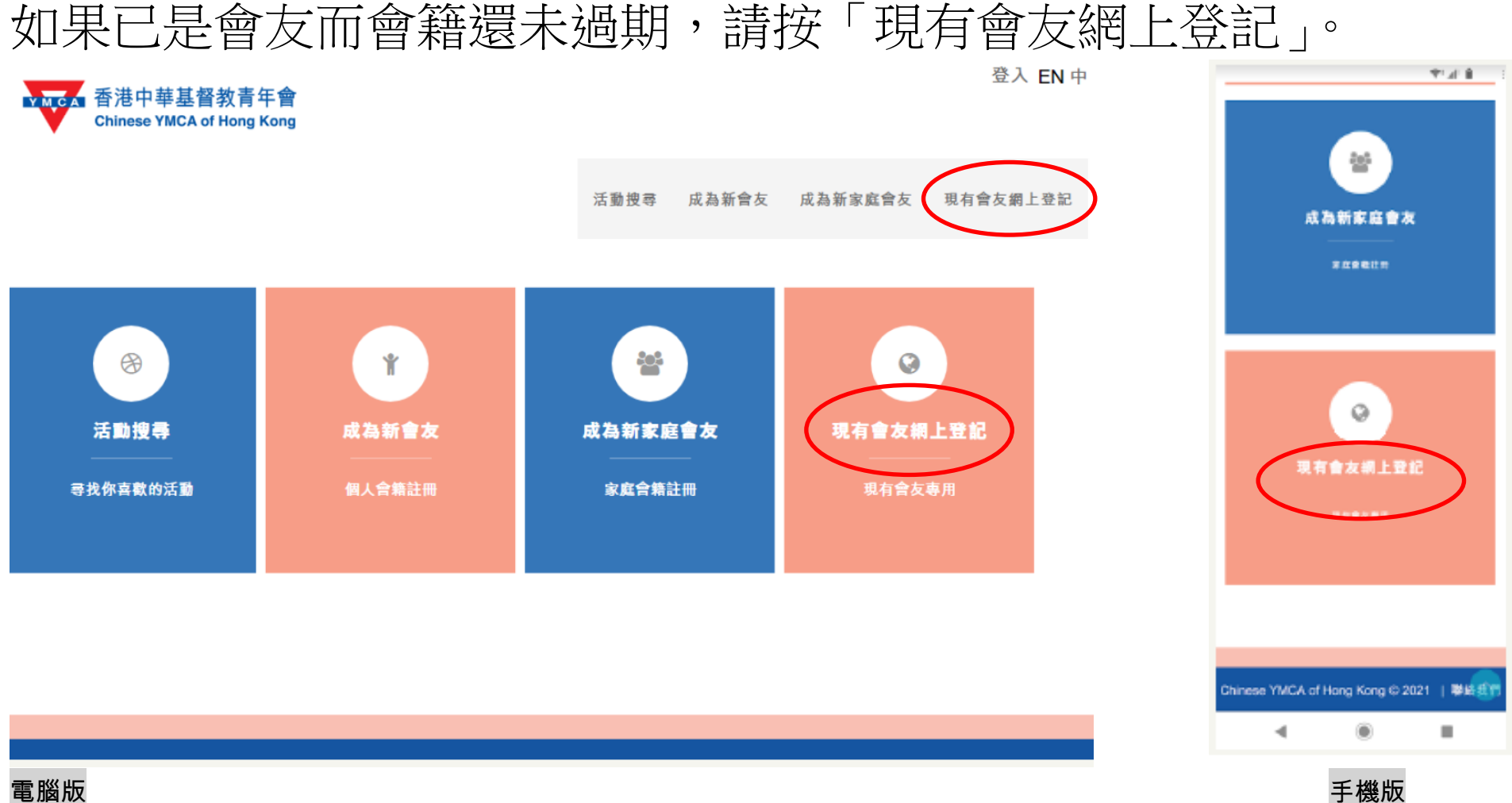

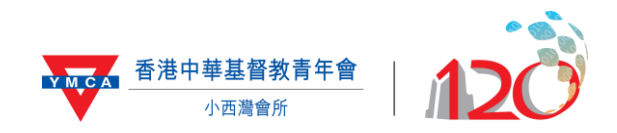

### 登記時必須填寫姓名\* + 最少兩項其他資料

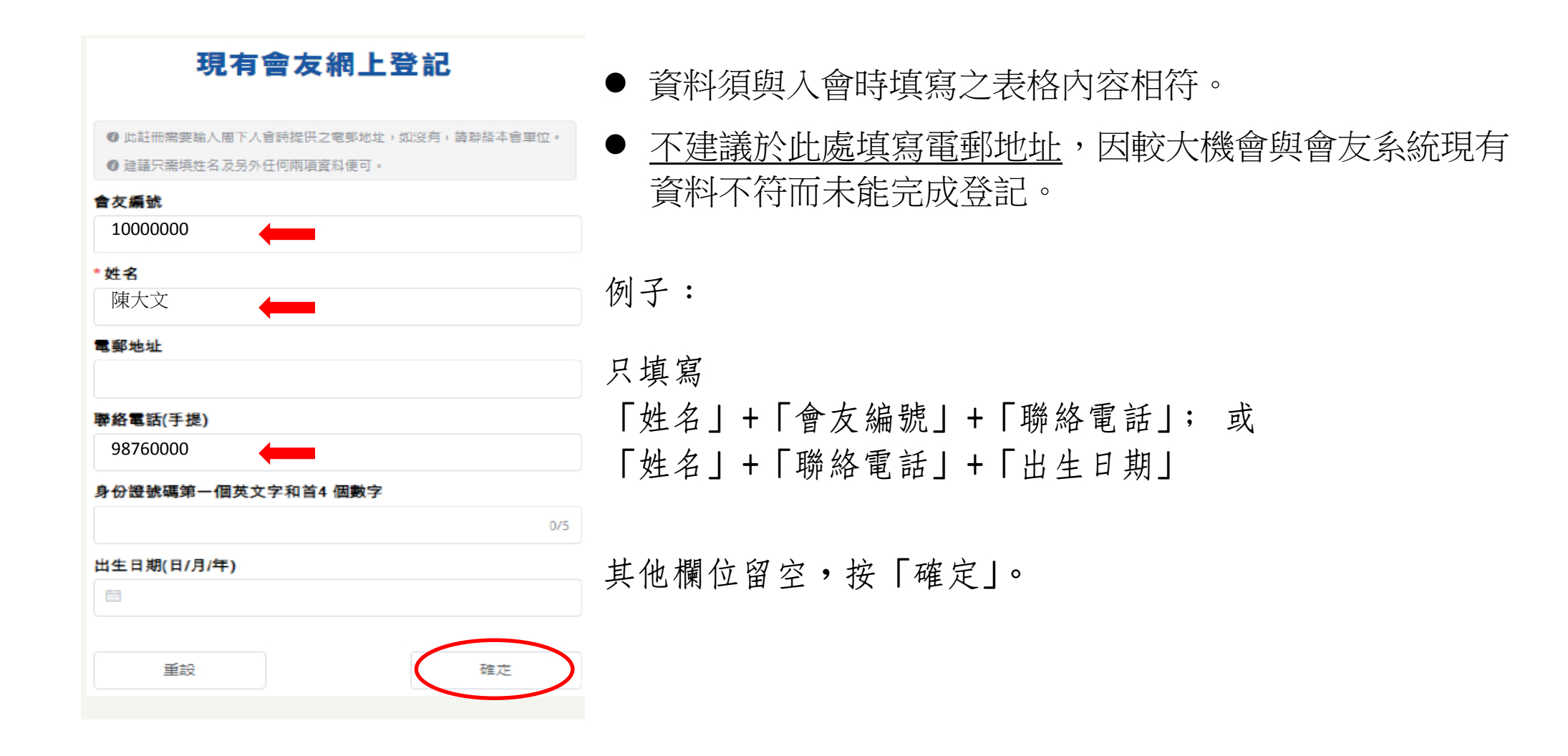

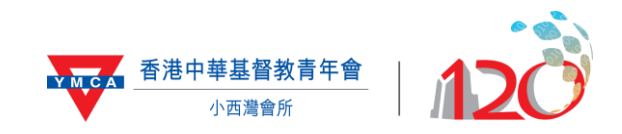

### 現有會友網上登記

### 登記時常遇問題

⊗找不到對應的 crm 用戶

姓名以外試填另外兩項資料。

0/5

#### ❶ 此註冊需要輸入閣下入會時提供之電郵地址,如沒有,請聯絡本會單位。

② 建議只需填姓名及另外任何兩項資料便可。

#### 會友編號

\* 姓名

### ◎當前會友狀態不能註冊 Web Portal 帳號

如登記時出現「當前會友狀態不能註冊 WEB PORTAL 帳號」, 有機會因會籍已過期,建議不填寫會友證編號,改以填寫姓名 + 其他兩項資料(電話/出生日期/身份證號碼)。

#### 電郵地址

#### 聯絡電話(手提)

#### 身份證號碼第一個英文字和首4 個數字

#### 出生日期(日/月/年)

如確定資料輸入無誤,請與本會所職員聯絡(電話:28960308), 以核對系統現存資料。

如登記時出現「找不到對應的 CRM 用戶」,您所填的資料與

會友系統現存資料不符,請再檢查所填資料是否正確,或除

| 重設 | 確定 |
|----|----|
|    |    |
|    |    |

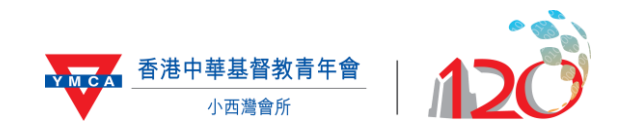

### 設定網上帳戶「登入名稱」及「密碼」

### 現有會友網上登記

\*登入名稱

「登入名稱」:

◆ 必須由 6-12 位英文字母或數字組成

◆ 大小寫沒有影響

#### \* 密碼

#### \* 確認密碼

\_\_\_\_\_

#### 電郵地址

### 「密碼」:

- ◆ 必須由 8-12 位英文字母或數字組成
- ◆ 須留意大小寫

| з¥ | ±n |
|----|----|
| 里  | 記又 |
|    |    |

確定

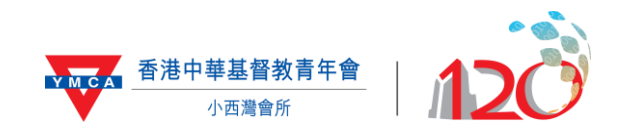

71.4.8

#### 完成登記網上帳戶, 日後可直接以「登入名稱」及「密碼」登入。 中山市 登入 EN 中 2 A BN # × ▲ 首頁 portal vmca.org.hk 口 < : 香港中華基督教青年會 香港中華基督教青年會 Chinese TMCA of Hang Kong VINCE Chinese YMCA of Hong Kong 登入 登入 EN中 ≡ 法勤課师 法指教会友 法指制课庭成友 現有法在網上型記 用戶名: 當得: • + -26 0 Ð 活動投帯 成功制度应要发 取得 活動搜尋 日代在高数的层面 \*\*\*\* 2488 登入 EN + Ť 登入 成為新會友 EA 8.8 122802 - 2020 ۲ -۲ -電腦版 手機版

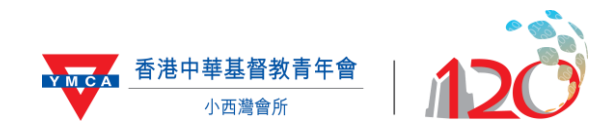

## 報名程序活動/訓練程序(暫只接受 Visa/MasterCard 付款)

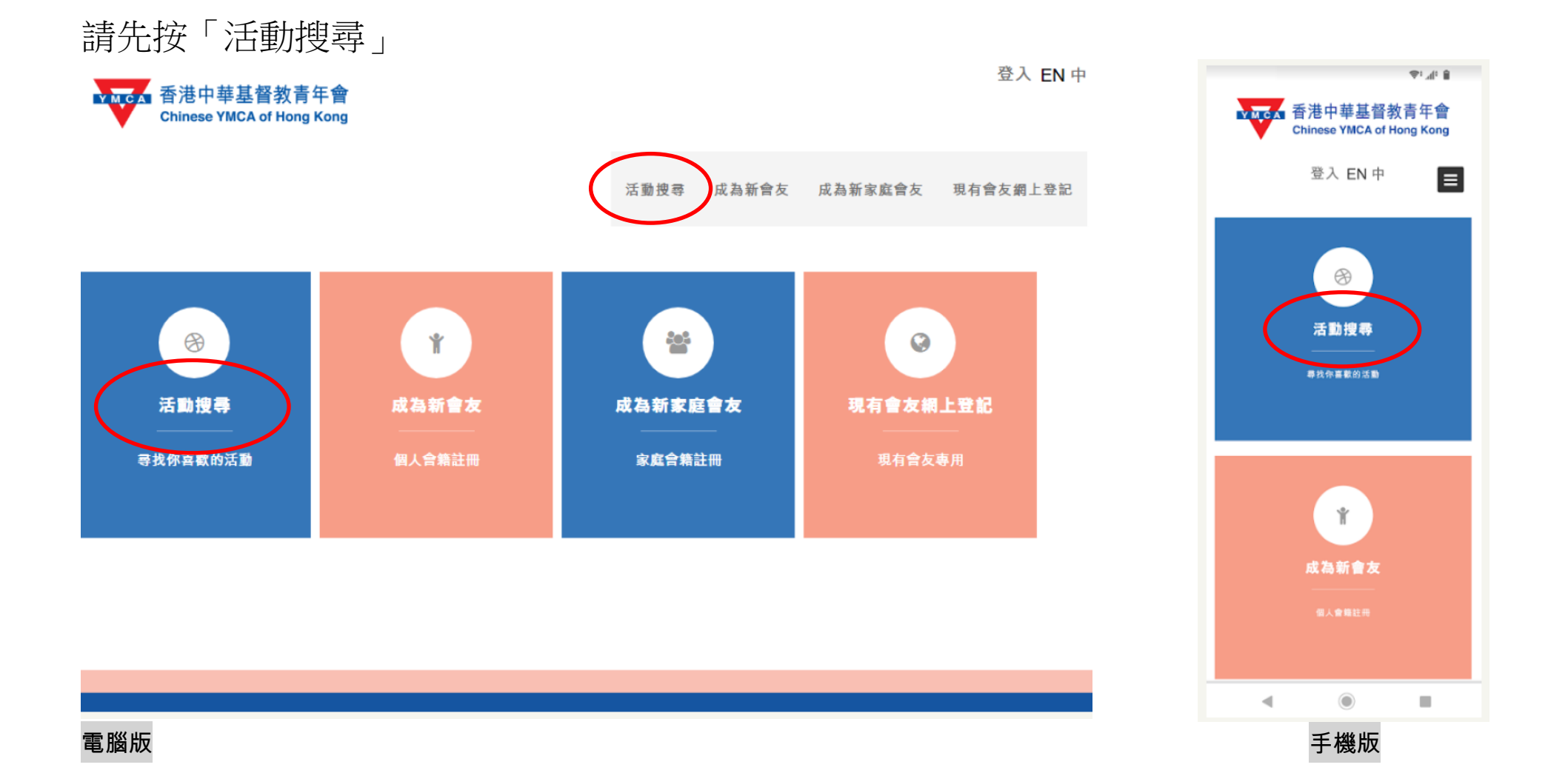

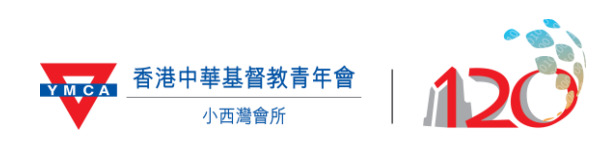

### 於搜尋列輸入「活動編號」 → 按「搜尋」

| 該論入活動名 | 稱、內容 |        |         |      |          |      | У М.С. | 香港中華<br>Chinese Y | ≢基督教書<br>MCA of Hon | 青年會<br>g Kong |
|--------|------|--------|---------|------|----------|------|--------|-------------------|---------------------|---------------|
| 開班月份   |      | ▽ 開班年( | 纷       | ~    |          |      |        | 登入                | EN 中                |               |
| 地區     |      | ∨ 服務中/ | 6       | ~    |          |      | Q 請輸入活 | 勤名稱、內容            |                     | 报导            |
|        | 重設   |        | <b></b> |      |          |      | 全部月份 ▼ | 全部年份 🕶            | 全部地區 ▼              | 全部服務中心        |
| 舉辦單位   | 活動名稱 | 對象     | 活動日期    | 節數   | 費用(HK\$) | 網上報名 |        | 沒有更               | \$7                 |               |
|        |      |        |         | 暫無數據 |          |      |        |                   |                     |               |
| 腦版     |      |        |         |      |          |      |        | 手格                | 樂版                  |               |

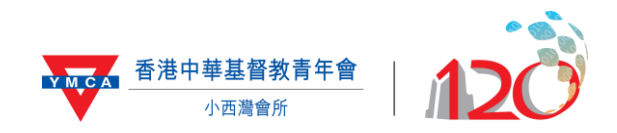

2.00

### 按「詳情」查看活動內容 按「加入」以選擇活動,你會看到...

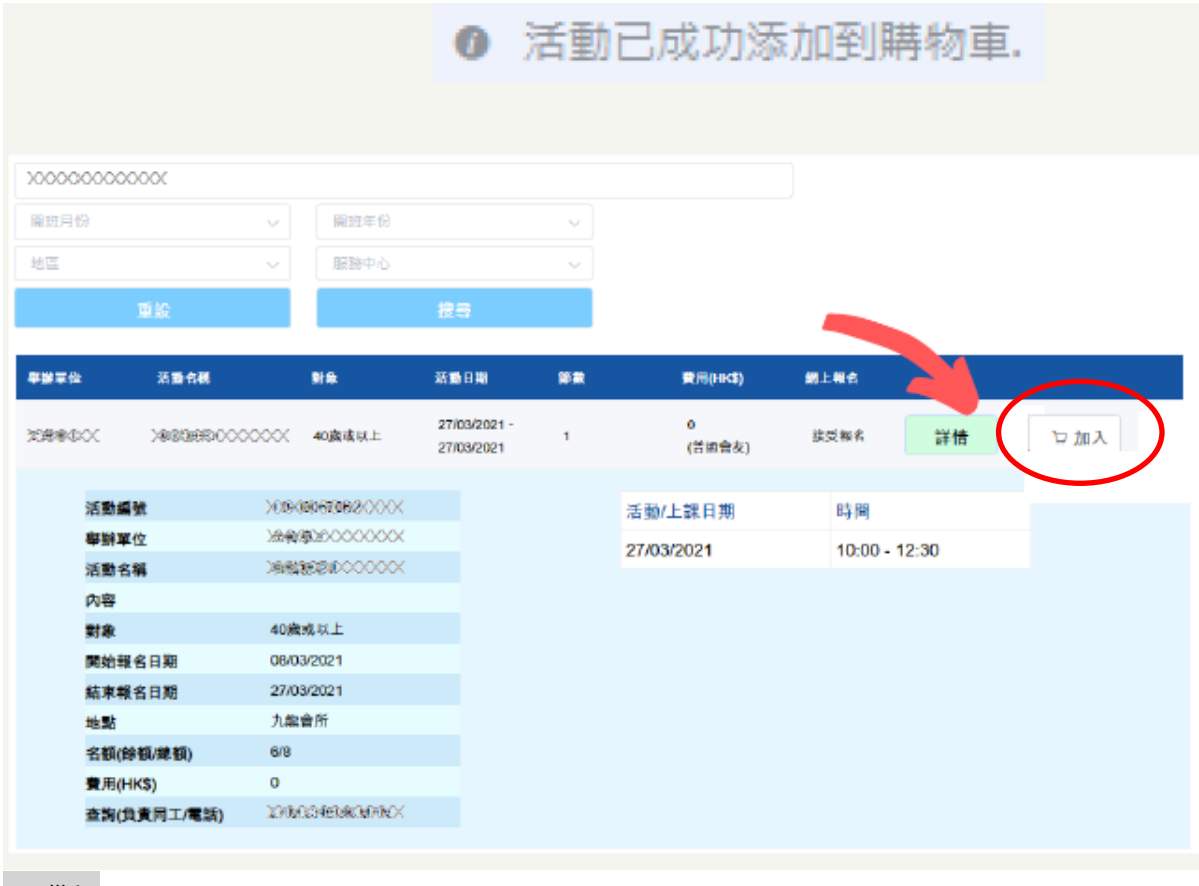

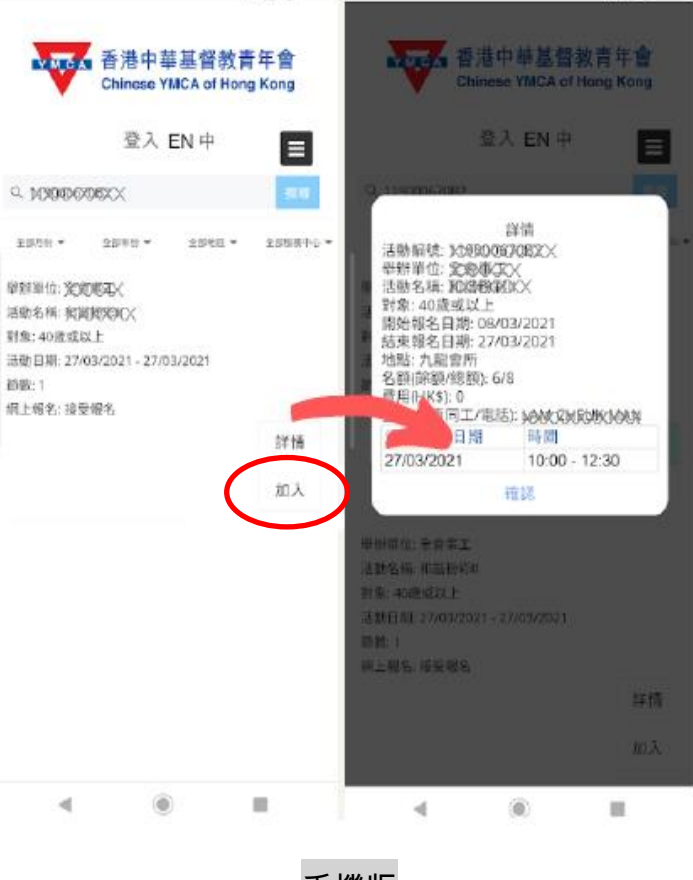

7.4.1

電腦版

手機版

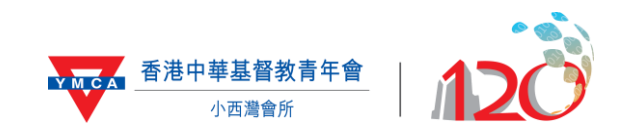

1. 按「購物車」

2. 請檢查有關資料,若資料無誤,可按「確認及付款」。

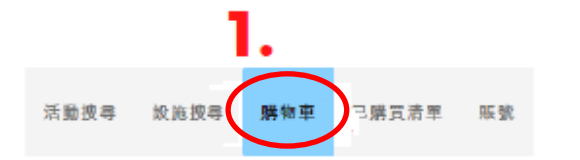

已選活動 - 參加者姓名XXX

| 活動/<br>小組編號 | 活動/<br>小組名稱 | 活瓢/<br>小組日期                | 節數 | 費用(HK\$) |    |
|-------------|-------------|----------------------------|----|----------|----|
| 活動鑛號XXX     | 活動名稱XXX     | 27/03/2021 -<br>27/03/2021 | 1  | \$XXX    | 利除 |
| 握結構探活動      |             |                            |    |          |    |
|             |             |                            |    |          |    |
|             |             |                            |    |          |    |

| 活動總計     |       |
|----------|-------|
| 總計       | \$0   |
| 參加者      |       |
| 參加者姓名XXX | 2     |
|          | 確認及付款 |

蜀下可使用另一成員總戶為真報讀相關課程;

| 登入名相 |        |  |
|------|--------|--|
| 88   |        |  |
|      | 另一成員報名 |  |

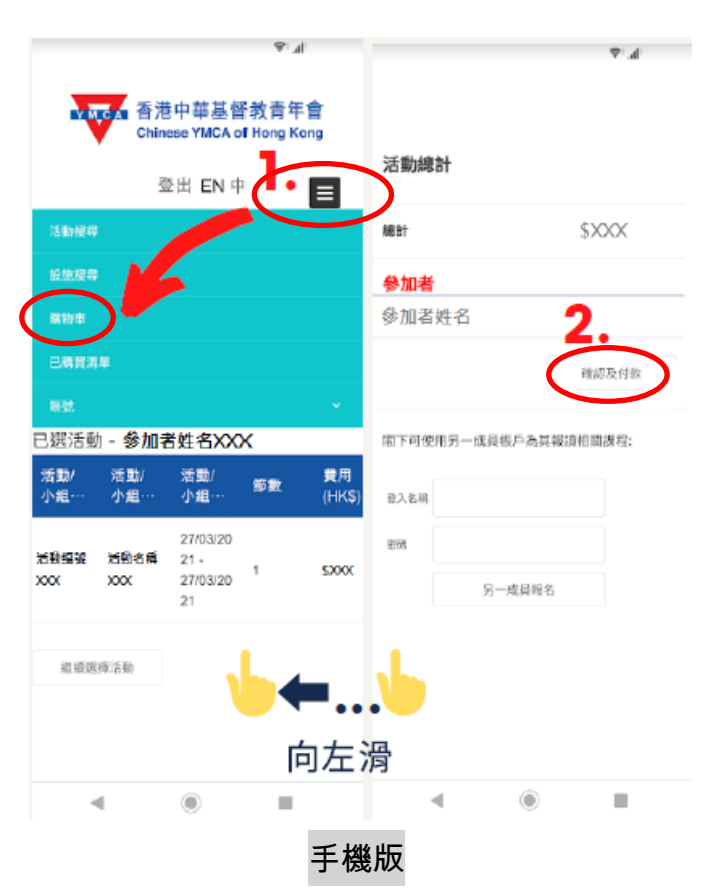

電腦版

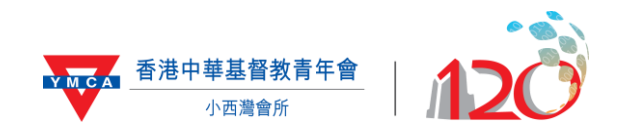

閱讀條款及剔選方格 → 「確認及付款」 按指示以信用卡付款後完成

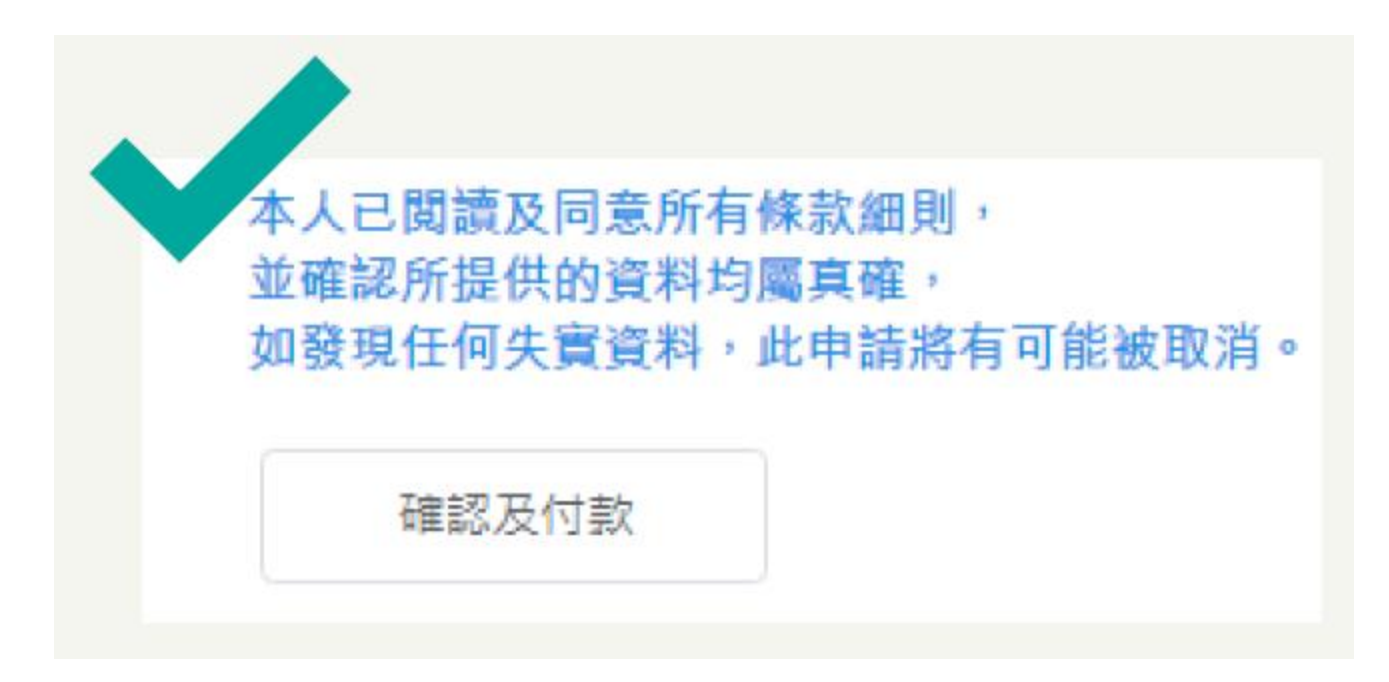

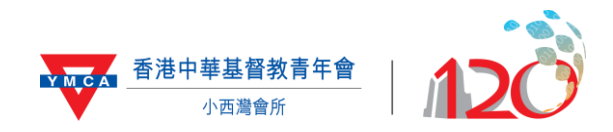

常見問題

1. 登入狀態

登出 EN 中 您已經登入帳戶,按「登出」便會登出帳戶。
登入 EN 中 您未登入帳戶,按「登入」後填寫「用戶名稱」及「密碼」登入帳戶。

### 2. 忘記密碼

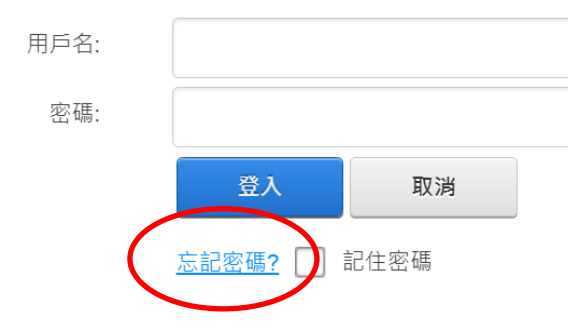

於登入頁面按「忘記密碼」 輸入「用戶名稱」重設

如忘記「用戶名稱」,請致電 28960308 查詢。

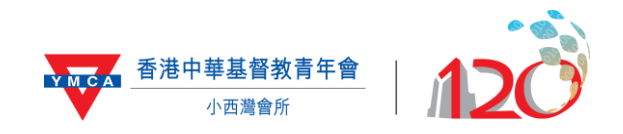

# 查詢: 2896 0308